## La démarche pas- à- pas : étape préalable

♥₫

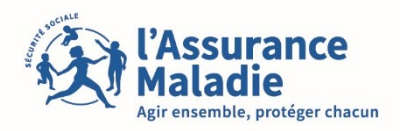

**ETAPE (0)** : L'assuré se connecte à son compte ameli pour modifier son adresse mail → Onglet Mes informations

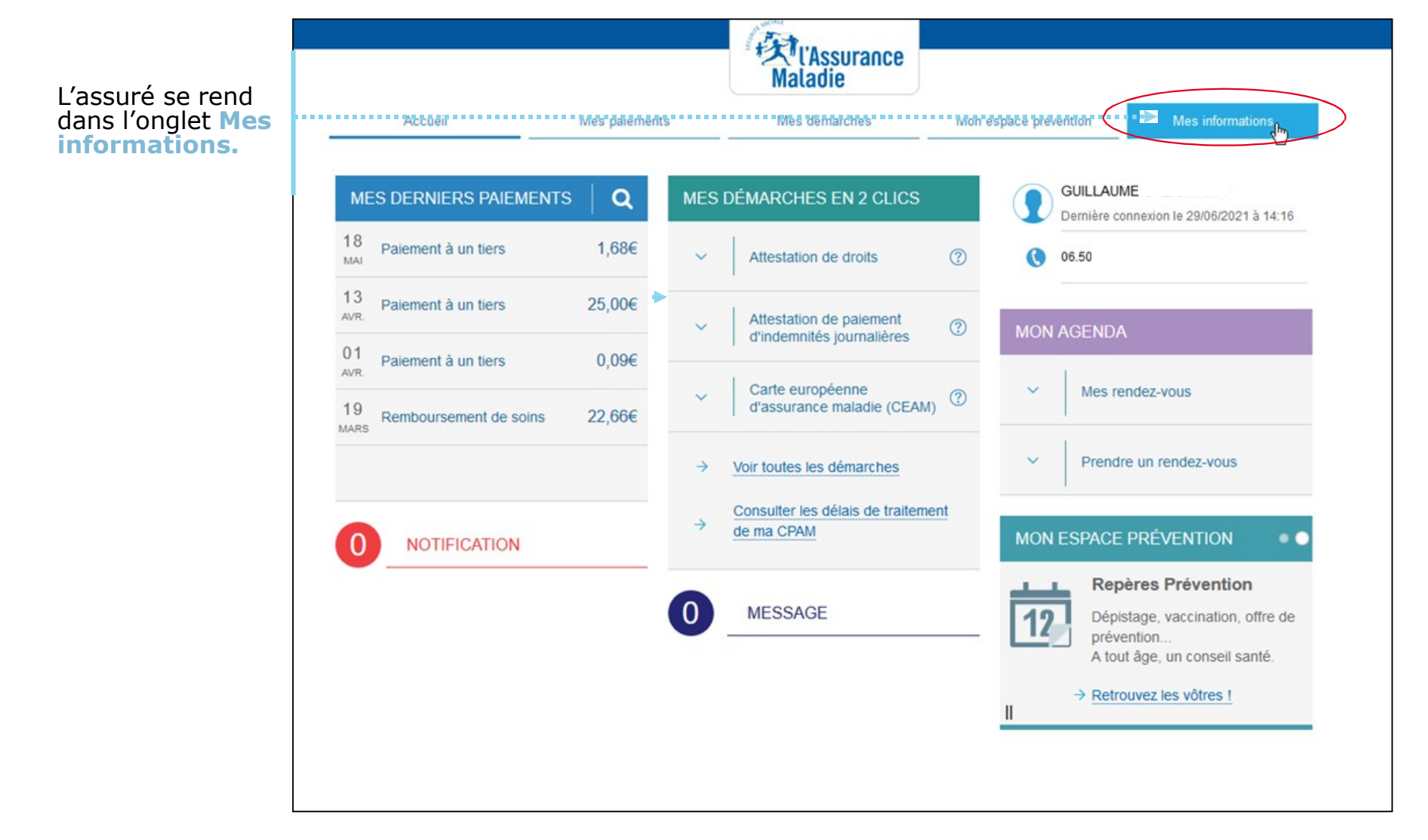

## La démarche pas-à-pas : étape 1/3

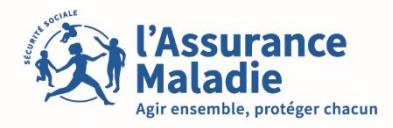

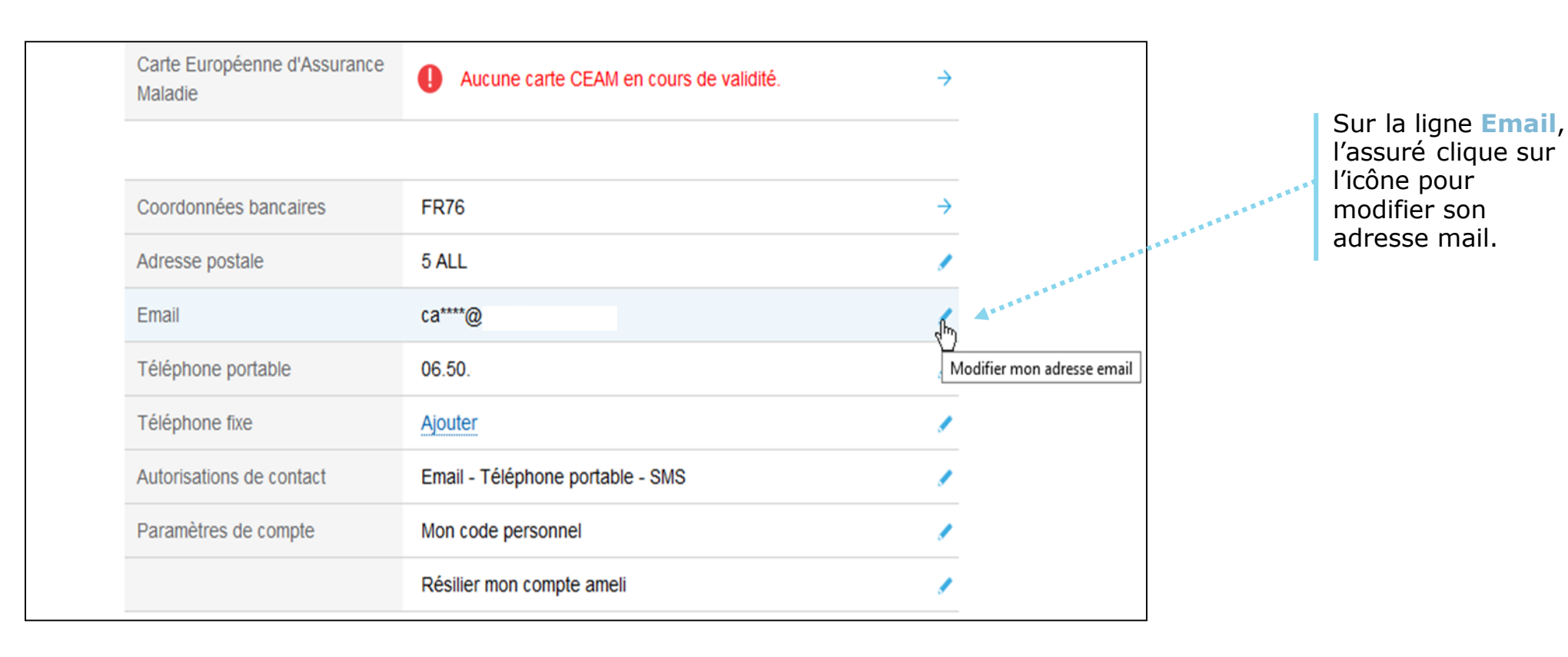

## La démarche pas-à-pas : étape 2/3 **ETAPE (2)** : L'assuré modifie son adresse mail

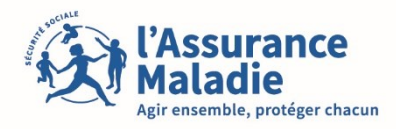

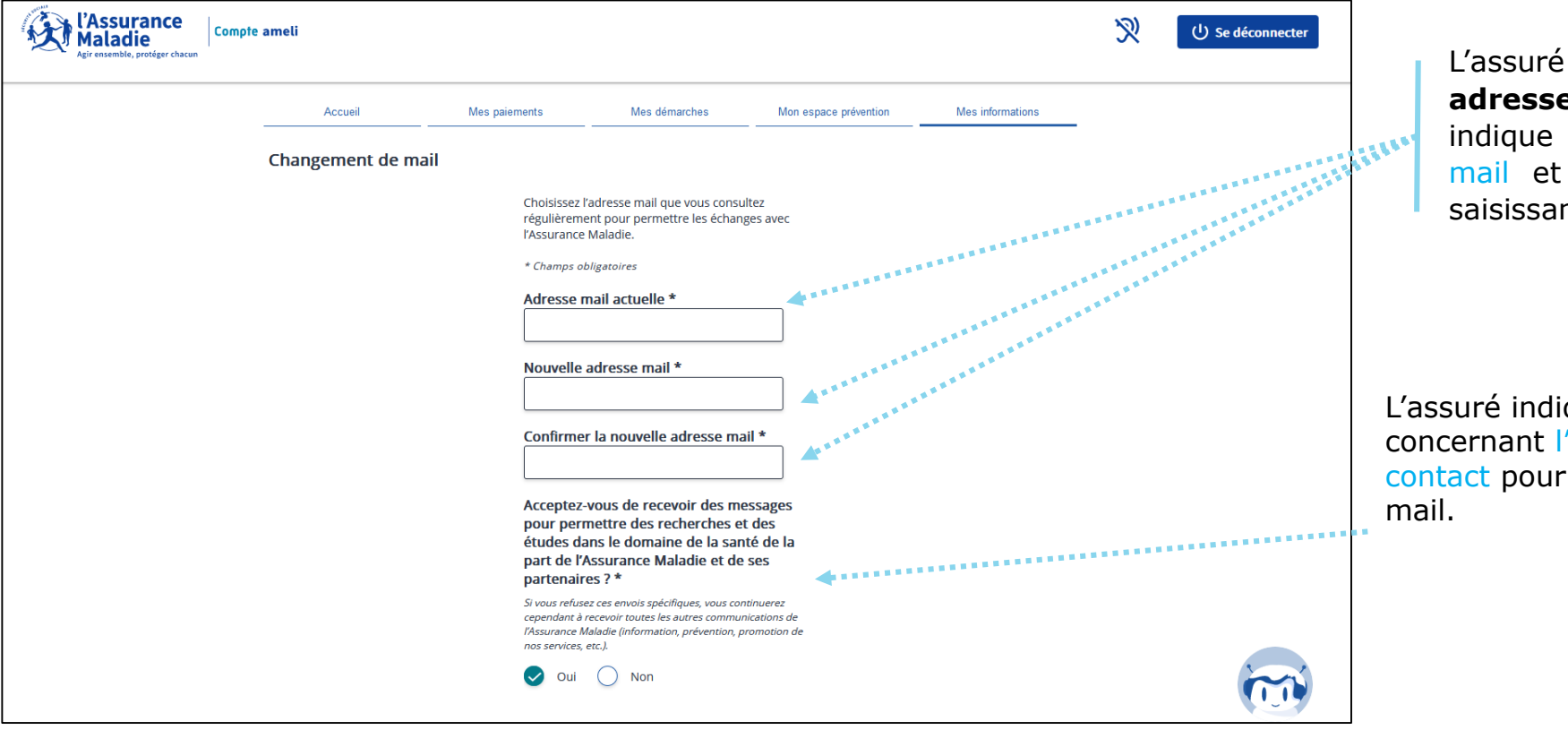

L'assuré indique d'abord **son adresse mail actuelle** puis indique la nouvelle adresse mail et la confirme en la saisissant à nouveau.

L'assuré indique son choix concernant l'autorisation de contact pour la nouvelle adresse mail.

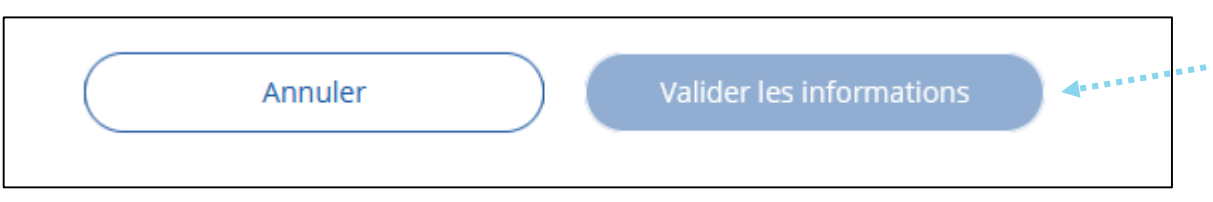

L'assuré valide pour finaliser la démarche de changement d'adresse mail.

## La démarche pas- à- pas : étape 3/3 **ETAPE (3)** : L'assuré valide son email dans sa boîte mail

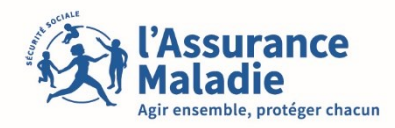

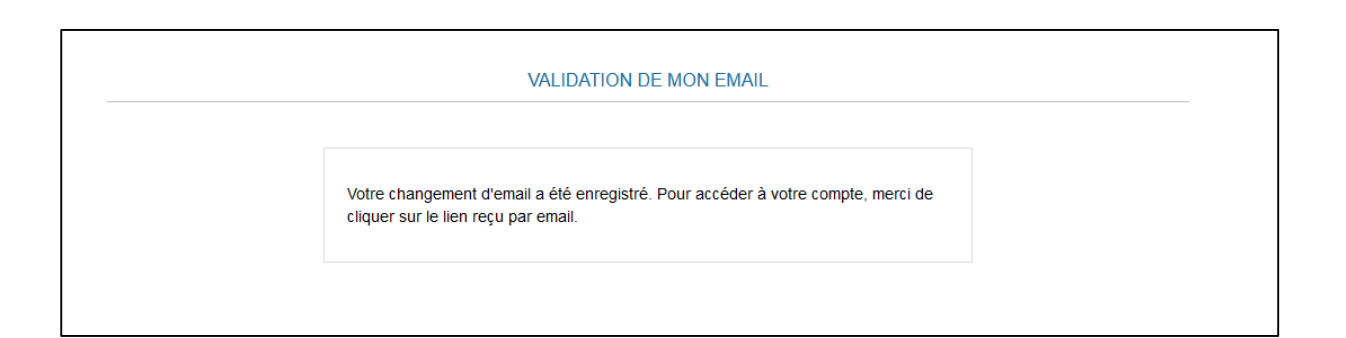

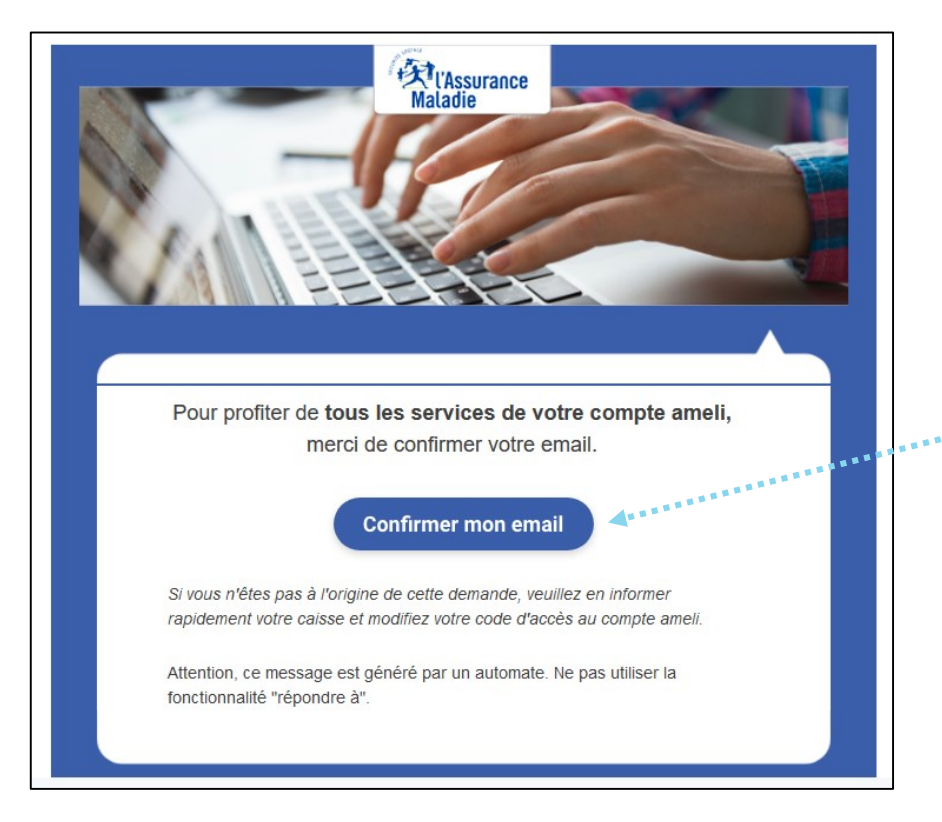

L'assuré **reçoit un email de validation** à l'adresse qu'il a indiquée afin de **confirmer** celle-ci.